## **S3-Link Recycle Bin Setup**

## Introduction

This guide helps you to manage deletion of S3-Files effectively. When users delete S3-Files in Salesforce, we remove it from Amazon S3 as well(if Soft Delete is disabled). Enabling the S3-Link Recycle Bin feature ensures that deleted files are moved to the S3-Link Recycle Bin and remains there for configured days and allows users to restore them in future if required.

## **Functionality Overview**

To enable the S3-Link Recycle bin follow the steps below:

- 1. Navigate to the S3-Link app
- 2. Click on S3-Link Administration
- 3. Click on File Management Configuration
- 4. Checked Enable S3-Recycle Bin checkbox
- 5. Specify the number of days you want files to remain in the S3-Recycle Bin in the **Number of Days for Recycle Bin** field

| S3-LINK ADMINISTRATION FILE MANAGEMENT CONFIGURATION X                                                          |                                  |
|----------------------------------------------------------------------------------------------------|----------------------------------|
| <b>File Management Configuration</b><br>Control file management. Set access levels for various file operations. | Save Reset to System Default     |
| ✓ Delete Configuration                                                                                          |                                  |
| Soft Delete 🕚                                                                                                   | Allow Delete Latest Versions? 💿  |
| ✓ Recycle Bin Configuration                                                                                     |                                  |
| Enable S3-Link Recycle Bin                                                                                      | Number of Days for Recycle Bin 👔 |
| ✓ Archive File Configuration                                                                                    |                                  |

6. Click on Save

## Enable S3-Link Recycle Bin in S3-File Search and S3-File Explorer

Once the above steps are completed, you will have to enable the setting in S3-File Search and S3-File Explorer components to move files deleted from those components into S3-Link Recycle Bin. Follow steps in **Enable S3-Link Recycle Bin for S3-File Delete action** section of **S3-Link File Search Setup** and **S3-Link File Explorer Setup**. If you do not have these guides, please contact our support team.